# INSTRUCTION Carga de Derivaciones Online INSERTITATION

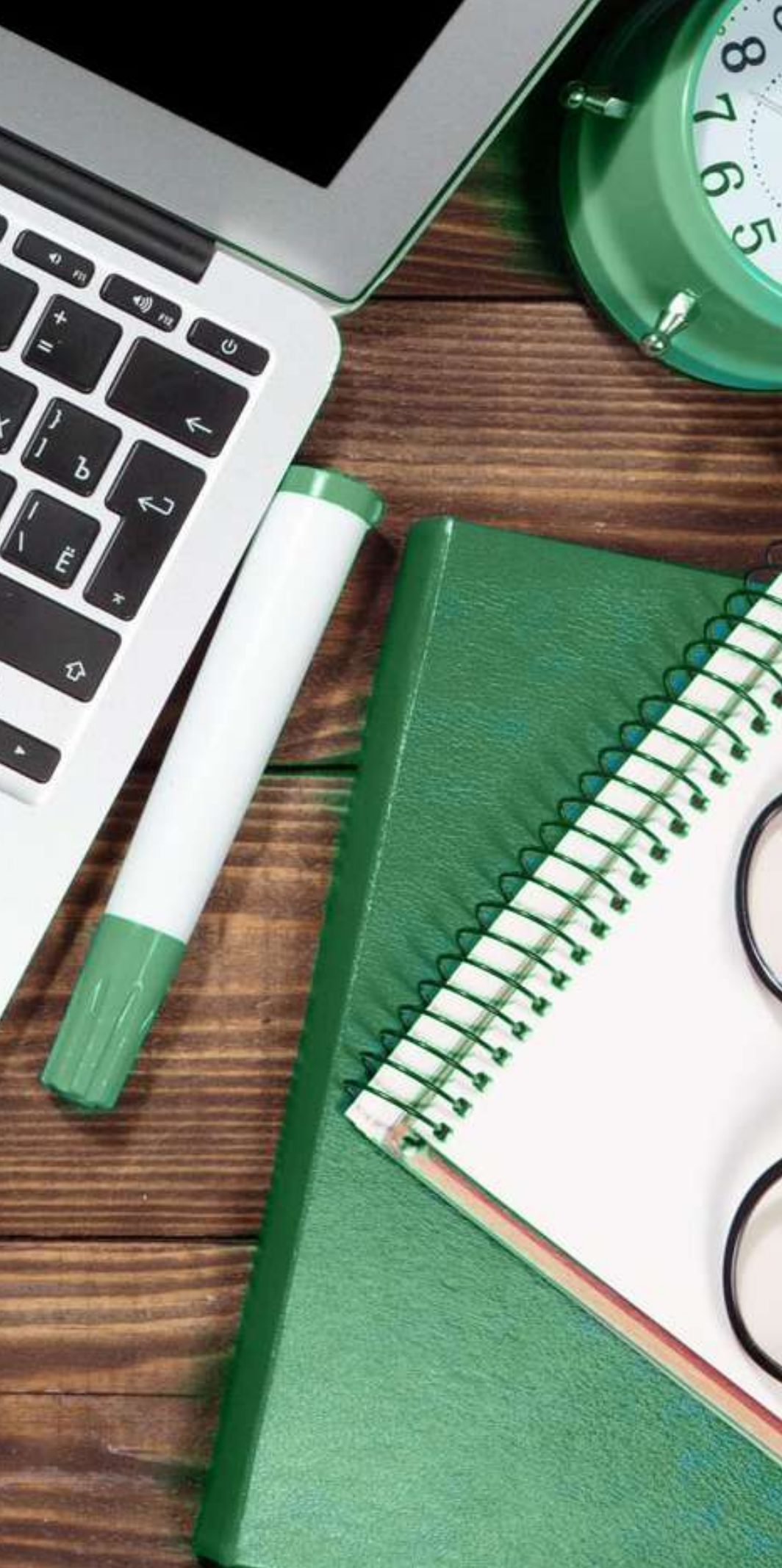

## Estimado colega,

en LACE Laboratorios desarrollamos una herramienta web para que pueda ingresar todas las determinaciones a realizar. Decidimos difundir esta modalidad con el objeto de simplificar el registro y optimizar el procesamiento de material biológico. Además de facilitar la carga online y evitar errores de interpretación en la nómina o codificación de sus pacientes, usted tiene la posibilidad de revisar la lista de ingresos diarios; acceder al historial de cada paciente; combinar criterios de búsqueda; enriquecer la interpretación de estudios e inclusive visualizar resultados preliminares y/o protocolos publicados por LACE en cada recepción.

# 1- INGRESO

Para iniciar la carga de derivaciones online puede ingresar a través de nuestra página laboratoriolace.com.ar haciendo clic en la pestaña "Servicios a Terceros", sección Derivadores Bioquímicos o Derivadores LACEVET (según corresponda), o directamente en http://derivadores.laboratoriolace.com/

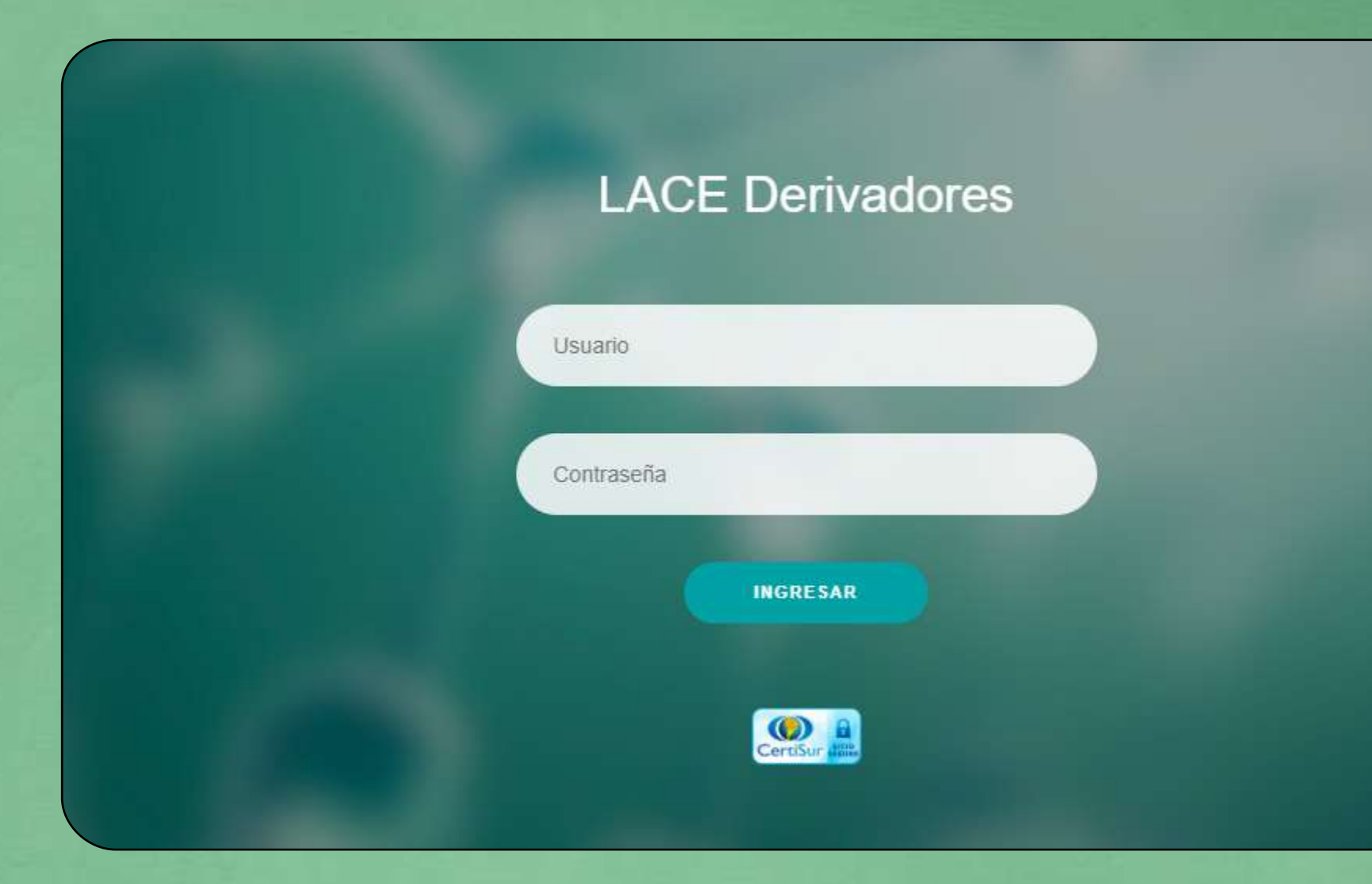

\* NOTA: el acceso a la herramienta web está protegido por usuario y clave de identificación. Deberá tener una Cuenta Corriente en nuestra institución y, por consiguiente, facilitaremos los datos necesarios para su registro en el sistema online.

Si aún no tiene asignado usuario (código de derivador) y contraseña, por favor contáctenos vía mail a derivaciones@laboratoriolace.com.ar o al teléfono: 0351 4299541

# 2- PANTALLA DE INICIO

Una vez iniciada la sesión en el sistema, aparecerán los siguientes accesos directos:

| RESULTADOS                   | DERIVACIONES C. |
|------------------------------|-----------------|
|                              |                 |
|                              |                 |
| INFORMACIÓN PARA DERIVADORES | DERIVACIONES RE |
|                              | RE SULTADOS     |

- Carga de Estudios: cree una lista de derivaciones con detalle de prácticas a procesar
- Resultados: visualice el registro de protocolos, pendientes o procesados; organizados por recepción.
- Derivaciones Cargadas: consulte el historial de derivaciones registrados en el sistema
- Estado de cuenta: aquí podrá verificar todos los movimientos en la cuenta corriente; detalle de saldos, facturas emitidas y pagos realizados
- Información: conozca publicaciones de interés y novedades para Derivadores
- Derivaciones rechazadas: detalle de estudios que por algún motivo no pueden ser procesados

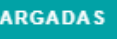

HAZADAS

# 3- CARGA DE ESTUDIOS

Cada vez que acceda a esta pestaña, podrá verificar todos los ingresos registrados. Para habilitar una nueva entrada al sistema, haga clic en el botón "Agregar Recepción". Este movimiento le permitirá abrir el formulario y crear una recepción\*.

| Quita |
|-------|
|       |
|       |
|       |
|       |

\* NOTA: el listado de estudios a procesar en una muestra se denomina "recepción" y nos referimos al conjunto de recepciones ingresadas con el término "derivación".

DE ESTUDIOS SALIR

# Formulario de Carga de estudio

Al momento de ingresar cualquier recepción, el sistema habilita una ficha para completar datos específicos sobre la muestra a procesar. Si bien los campos no son obligatorios, evalúe la importancia de tales referencias, claves para simplificar la interpretación en base al material disponible y, asimismo, enriquecer el diagnóstico bioquímico. Requerimos el número de DNI para vincular la información de un paciente con su historia clínica y así ganar en poder de análisis del mismo.

| DERIVACIONES@LABOR | ATORIOLACE.COM.AR          |                                    |                         |
|--------------------|----------------------------|------------------------------------|-------------------------|
| LABORATORIOS       | INICIO RESULTADOS CARGA DE | ESTUDIOS DERIV. ENVIADAS DERIV. RE | CHAZADAS CUENTA CORRIEN |
| Carga de Recepci   | ón                         |                                    |                         |
| DNI                | Apellido y Nombre          | edad                               | Sujeto                  |
| Sexo Masculino     | Observaciones              | AGREGAR INFORMACIÓN                |                         |
| Datos Anexos       |                            |                                    |                         |
| Peso               | Altura                     | Medicación                         | Diagnóstic              |
|                    |                            |                                    |                         |

En la zona media del formulario puede seleccionar las determinaciones más frecuentes. El contenido de prácticas habituales se calcula según la cantidad de veces que cargó un mismo estudio, durante la sesión iniciada en el sistema.

Luego de escoger los estudios a realizar, haga clic en el botón Carga de Recepción, y estos se listarán en la zona baja del formulario. En caso que algún estudio no aparezca listado como práctica frecuente, podrá rastrearlo en el campo de texto "Buscar".

| DN Apellido y Nombre edad Sujeto Humano •                                                                                                    | arga de Recepción    |                                  |                               |                      |              |  |
|----------------------------------------------------------------------------------------------------|----------------------|----------------------------------|-------------------------------|----------------------|--------------|--|
| Sexe Masculino Observaciones AGEECAR INTORMACIÓN                                                                                                    | DNI                  | Apellido y Nombre                | edad                          | Sujeto               | Humano 🔻     |  |
| Estudios Frecuentes                                                                                                    | Sexo Masculino 🔻 🤇   | Observaciones                    | AGREGAR INFORMACIÓN           |                      |              |  |
| ANTICUERPOS ANTITIROPEROXIDASA ANTIGENO PROSTATICO ESPECIFICO - PSA FERREMIA HEMOGLOBINA GLICOSILADA (%HE INMUNOGLOBULINA E SERICA TOTAL-IGE INSULINA TIROTROFINA (TSH) TIROXINA LIBRE (T4 LIBRE) TRANSFERRINA (PROT. TRANSPORTADORA DE HIERRO) TRIIODOTIRONINA (T3)  Buscar Estudio Estudio Estudio Buscar Cod Estudio Muestra Observaciones Carga Entrega Costo Obs  GUARDAR RECEPCIÓN CARCLAR                                                                                                    | Estudios Frecuentes  |                                  |                               |                      |              |  |
| INMUNOGLOBULINA E SERICA TOTAL-IGE INSULINA ITROTROFINA (TSH) TROXINA LIBRE (T4 LIBRE) TRANSFERRINA (PROT. TRANSPORTADORA DE HIERO) TRIIODOTIRONINA (T3) Buscar Estudio Estudios Buscar Cod Estudio Muestra Observaciones Carga Entrega Costo Obs CUARDAR RECEPCIÓN CARCAR RECEPCIÓN                                                                                                    | ANTICUERPOS ANTITIRC | PEROXIDASA 🔲 ANTIGENO PROSTATIO  | O ESPECIFICO - PSA 🛛 FERREMI  | A 🔲 HEMOGLOBINA GLIC | OSILADA (%HB |  |
| TRANSFERRINA (PROT. TRANSPORTADORA DE HIERRO)     TRIIODOTIRONINA (T3)     Buscar Estudios     Estudios     Buscar     Cod   Estudios     Buscar     Cod     Muestra   Observaciones   Carga   Entrega   Costo     Observaciones     Carga     Entrega     Costo     Observaciones     Carga   Entrega   Costo     Concelar                                                                                                    | INMUNOGLOBULINA E    | SERICA TOTAL- IGE 🔲 INSULINA 🔲 T | IROTROFINA (TSH) 🔲 TIROXINA L | BRE (T4 LIBRE)       |              |  |
| Buscar Estudio  Estudio  CARGAR ESTUDIOS  Estudio  Estudio  Cod  Estudio  Carga  Entrega  Costo  Obs  Carga  Carga  Entrega  Costo  Carga  Carga  Carga  Carga  Costo  Carga  Carga Carga  Carga Carga | C TRANSFERRINA (PROT | TRANSPORTADORA DE HIERRO)        | IIODOTIRONINA (T3)            |                      |              |  |
| Estudios       Buscar         Cod       Estudio       Muestra       Observaciones       Carga       Entrega       Costo       Obs         GUARDAR RECEPCIÓN         CANCELAR                                                                                                    | Buscar Estudio       |                                  | ARGAR ESTUDIOS                |                      |              |  |
| Cod       Estudio       Muestra       Observaciones       Carga       Entrega       Costo       Obs         GUARDAR RECEPCIÓN       CANCELAR       CANCELAR       Cancelar       Cancelar       Cancelar                                                                                                    |                      | Estudios                         |                               |                      |              |  |
| GUARDAR RECEPCIÓN<br>CANCELAR                                                                                                    | Cod Estudio          | Muestra Observacione             | s Carga F                     | intrega Costo        | Obs          |  |
| GUARDAR RECEPCIÓN<br>CANCELAR                                                                                                    |                      |                                  |                               |                      | -            |  |
| CANCELAR                                                                                                    |                      |                                  | GUARDAR RECEPC                | IÓN                  |              |  |
|                                                                                                    |                      |                                  | CANCELA                       | R                    |              |  |
|                                                                                                    |                      |                                  |                               |                      |              |  |

Tras completar el formulario, encontrará la lista de estudios ingresados, más la respectiva observación y costo por determinación; teniendo la posibilidad de quitar cualquiera de ellos. Para concluir la carga cliqueé el botón "Guardar Recepción".

| Cod | Estudio                          | Muestra              | Observaciones    | Carga      | Entrega    | Costo | Obs        | Quitar |
|-----|----------------------------------|----------------------|------------------|------------|------------|-------|------------|--------|
| 475 | CITOLOGICO COMPLETO (HISTOGRAMA) | SANGRE C/EDTA        | -                | 04/10/2018 | 04/10/2018 | 31.36 | $\oslash$  |        |
| 297 | ERITROSEDIMENTACION (V.S.G.)     | SANGRE C/CIT.NA 3,8% | -                | 04/10/2018 | 04/10/2018 | 20.75 | $\bigcirc$ |        |
| 412 | GLUCEMIA                         | SUERO                |                  | 04/10/2018 | 04/10/2018 | 17.49 | $\oslash$  |        |
| 174 | COLESTEROL TOTAL                 | SUERO                | -                | 04/10/2018 | 04/10/2018 | 22.41 | $\bigcirc$ |        |
| 865 | TIROTROFINA (TSH)                | SUERO                | -                | 04/10/2018 | 04/10/2018 | 40.15 | $\oslash$  |        |
| 867 | TIROXINA LIBRE (T4 LIBRE)        | SUERO                | -                | 04/10/2018 | 04/10/2018 | 40.15 | $\bigcirc$ |        |
|     |                                  |                      | JARDAR RECEPCIÓN |            |            | Tota  | 1:17       | 2.31   |
|     |                                  |                      | CANCELAR         |            |            |       |            |        |

Cuando finalice el ingreso, en la pantalla siguiente se listarán las recepciones agregadas, mostrando así información básica para identificarlas, con la alternativa de edición si así lo requiere.

| 1322848 | SIRAGUS/<br>CITOLOGICO COMPLETO (HISTOGRA<br>ERITROSEDIMENTACION (V.S.G.) |
|---------|---------------------------------------------------------------------------|
|         | CITOLOGICO COMPLETO (HISTOGRA<br>ERITROSEDIMENTACION (V.S.G.)             |
|         | ERITROSEDIMENTACION (V.S.G.)                                              |
|         |                                                                           |
|         | GLUCEMIA                                                                  |
|         | COLESTEROL TOTAL                                                          |
|         | TIROTROFINA (TSH)                                                         |
|         | TIROXINA LIBRE (T4 LIBRE)                                                 |
|         |                                                                           |
|         |                                                                           |
|         |                                                                           |

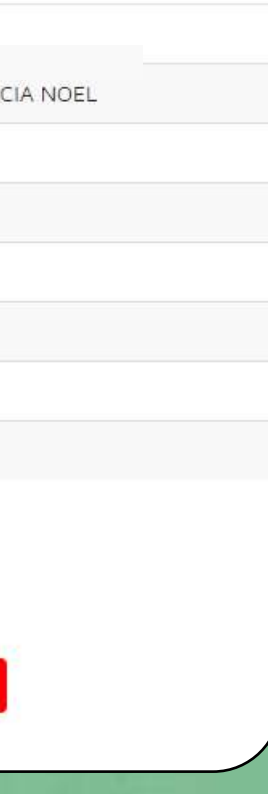

# 4- DERIVACIONES CARGADAS

Después de guardar una derivación, puede ubicarla en la sección Derivaciones Cargadas. En esta instancia accederá al detalle de recepciones, con opción a descargar el archivo en formato PDF.

| Derivaciones E | nviadas a LACE |                         |         |        |
|----------------|----------------|-------------------------|---------|--------|
| Derivación     | Fecha          | Cantidad de Recepciones | Total   | Detall |
| 57215          | 04/10/2018     | 1                       | 172.31  | R      |
| 56386          | 25/09/2018     | 1                       | 1154.75 | R.     |
| 56369          | 24/09/2018     | 1                       | 1154.75 | R      |
| 55089          | 10/09/2018     | 1                       | 1154.75 | R      |
| 54440          | 03/09/2018     | 1                       | 1674.65 | R      |
| 50252          | 16/07/2018     | 1                       | 1069.21 | R      |
| 46686          | 02/06/2018     | 1                       | 464.58  | R      |

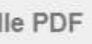

# 5- **RESULTADOS**

Toda vez que se procesan muestras, los valores obtenidos y validados se publican en la sección Resultados. En este apartado encontrará el listado de protocolos finalizados y pertenecientes a cada recepción. Para facilitar el acceso a resultados, puede utilizar criterios de búsqueda por identificador (nombre o DNI del paciente), estado, N° de recepción y fecha.

| Filtros                          |                                        |            |              |              |
|----------------------------------|----------------------------------------|------------|--------------|--------------|
| Identificador                    | Estado To                              | odos 🔻     |              | N° Recepción |
| Fecha Desde dd/mm/aaaa           | Fecha Hasta                            | dd/mm/aaaa |              | BUSCAR       |
| - Resultados Completos 🛛 📀 - Res | ultados Parciales 🥊 - Sin Resultados 🤇 | 0          |              |              |
| Protocolo                        | Paciente                               | ♦ Inicio   | Finalización | Estado       |
| 1311888                          | CORONEL VANINA E.                      | 27/09/2018 | 03/10/2018   | 0            |
| 1311410                          | TERRENO MARIA DEL P.                   | 26/09/2018 | 04/10/2018   | 0            |
| 1294741                          | GONELLA M.ALEJANDRA                    | 12/09/2018 | 19/09/2018   | 0            |
| 1286363                          | ZARAZAGA MARIA FERNANDA                | 04/09/2018 | 26/09/2018   | 0            |
|                                  |                                        | 12         | 18 - 17      | 0            |

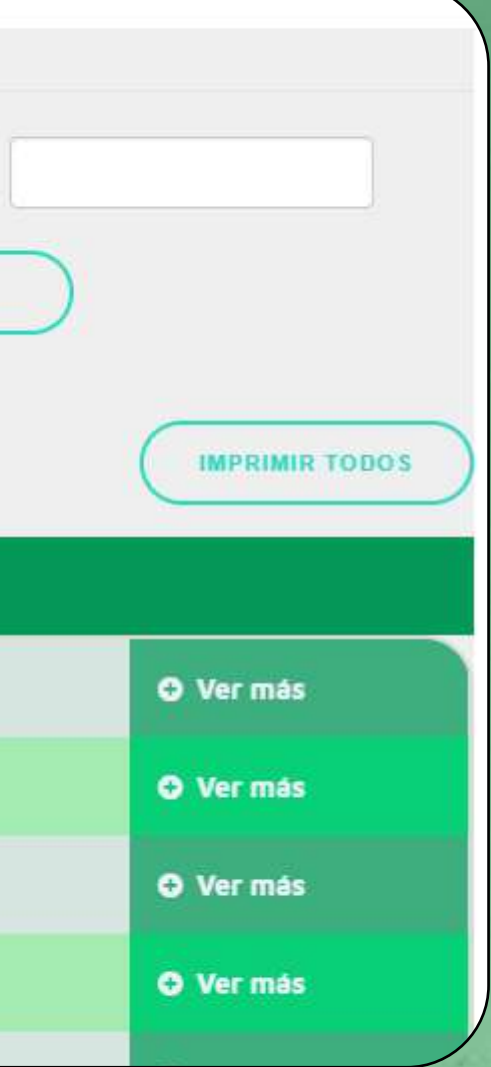

# Al hacer clic en el botón "Ver más", se desplegará un protocolo de resultado con la posibilidad de imprimir.

| Protocolo            | Paciente                                                                                | \$ Inicio  | Finalización | Estado |
|----------------------|-----------------------------------------------------------------------------------------|------------|--------------|--------|
| 1311888              | CORONEL VANINA E.                                                                       | 27/09/2018 | 03/10/2018   | ø      |
| Paciente: 50793641   | Nombre:CORONEL VANINA E.                                                                |            |              |        |
| Fecha de recepción : | 27/09/2018                                                                              |            |              |        |
| Determinación o dosa | aje: ACIDO NUCLEICO DEL VIRUS PAPILO                                                    | MA         |              |        |
| Método o Técnica     | REACCION EN CADENA DE LA POLIMI                                                         | ERASA      |              |        |
| ' Muestra            | : MUESTRA GENITAL                                                                       |            |              |        |
| RANGOS DE REFEREN    | CIA :* VALOR HALLADO :<br>METODOLOGIA: PCR CON PRIMERS ESPE<br>CIFICOS CONTRA REGION L1 |            |              |        |
|                      | RESULTADO: NEGATIVO                                                                     |            |              |        |
|                      |                                                                                         |            |              |        |

Resultados firmados electronicamente por: LIC. BIOQ. GRACIELA WASSAF 2180

Ante cualquier consulta o eventualidad, no dude en contactarnos por los canales de comunicación referidos.

Cordialmente,

El Equipo de LACE Laboratorios.

|   | Cerrar |   |
|---|--------|---|
|   |        | ] |
| L | -      | _ |
|   |        |   |
|   |        |   |
|   |        |   |
|   |        |   |
|   |        |   |
|   |        |   |
|   |        |   |

# LABORATORIOS

# DERIVADORES BIOQUÍMICOS:

\$\$\lambda\$ 0351 4299541
 \$\$\overline\$ +54 9 351 3209988
 Responsable Bioq. Juan Coll: \$\$\overline\$ +54 9 351 7357947
 \$\$\verline\$ derivaciones@laboratoriolace.com.ar
 \$\$\verline\$ Av. Vélez Sarsfield 528 - X5000JJS - Córdoba

# DERIVADORES VETERINARIOS: